## Library Payments

In order to pay for your student's pending library bill (textbooks, library books, chromebook chargers) you will need to make the payment online. **Our school site will not be able to take cash payments for any library fines.** You can also use this website to purchase chromebook insurance. You will be able to make payments on the <u>mypaymentsplus.com</u> website. If you already have an account, you can just log in. If you don't, make an account and add your student(s) to your profile, with their student ID #.

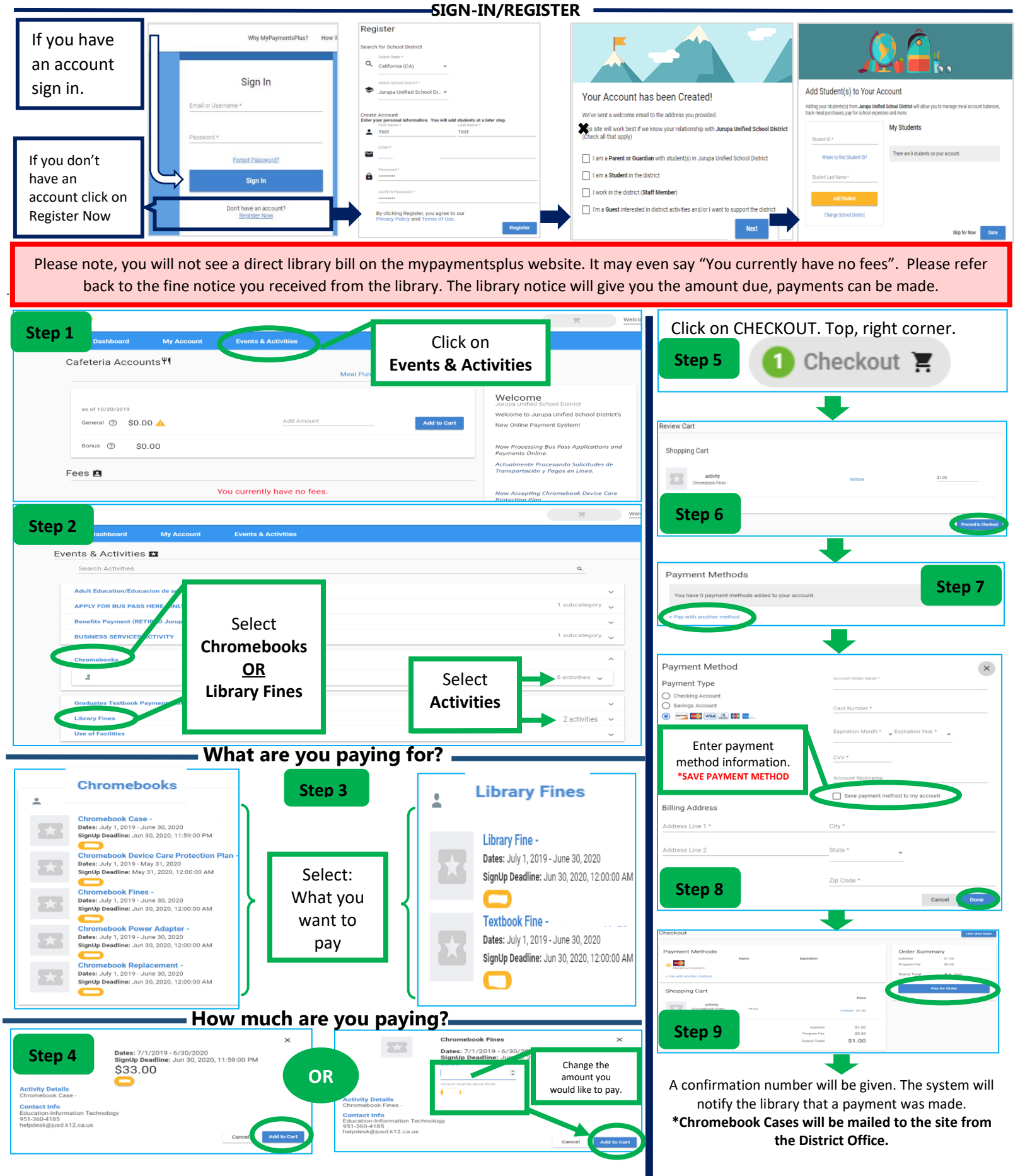

## Pagos Bibliotecarios

Para saldar la cuenta bibliotecaria (libros de instrucción, libros de la biblioteca, computadoras portátiles, cargadores) de su estudiante se necesita hacer el pago por internet. La escuela no puede aceptar pagos en efectivo para saldar su cuenta. También puede comprar un plan de protección opcional en este sitio de internet. Debe usar mypaymentsplus.com como el sitio de internet para saldar la cuenta. Si ya ha hecho una cuenta solo entre sus credenciales que compuso. Si no tiene una cuenta, puede registrase como una cuenta nueva. Asegúrese de tener el número de estudiante de su hijo/hija.

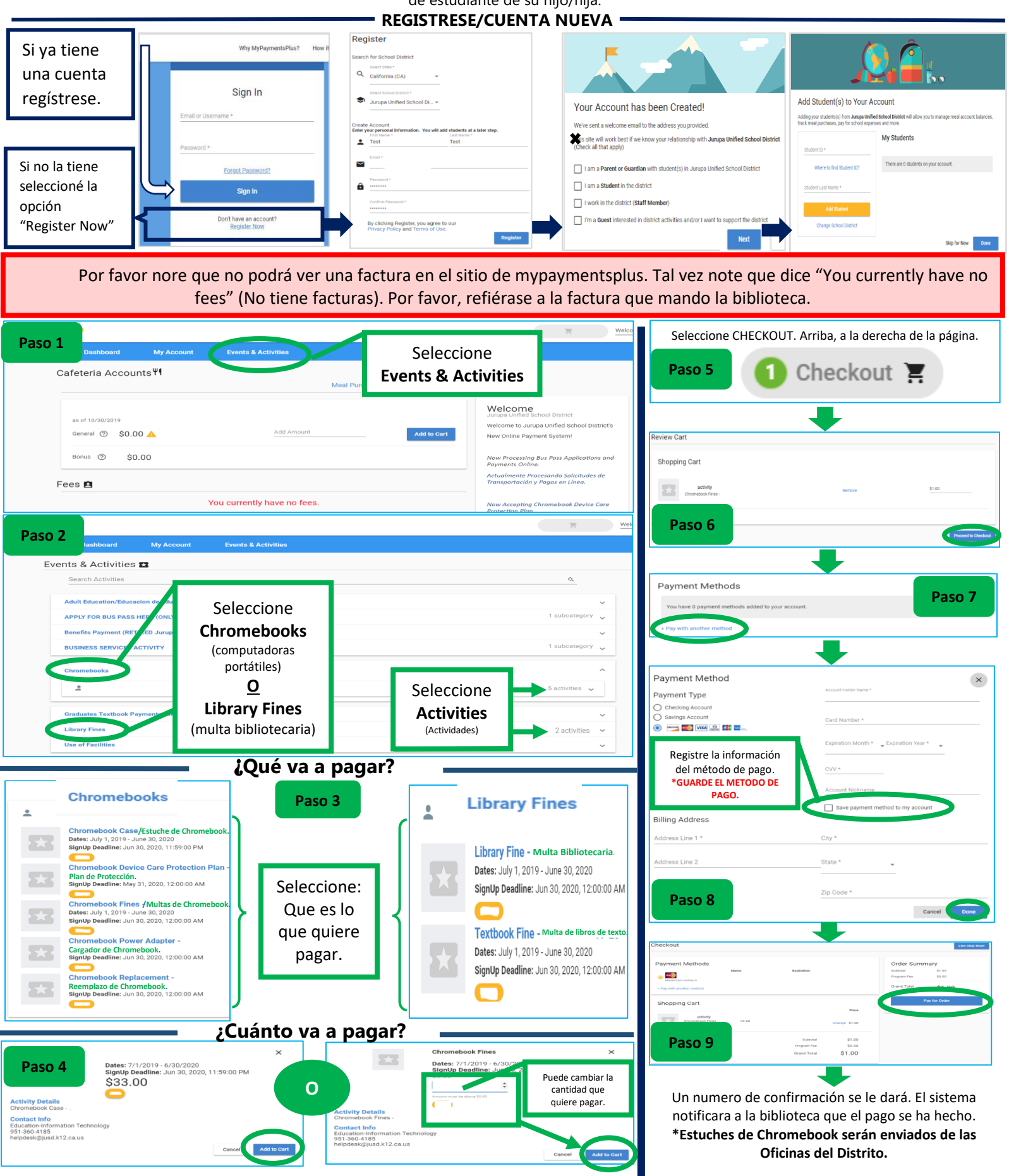